# **UI Testing with SWTBot**

Stefan Seelmann mail@stefan-seelmann.de

- Stefan Seelmann
- Freelancer
  - Software Development with Java
  - LDAP, Identity- and Access-Management
- Open Source

Apache Directory Studio

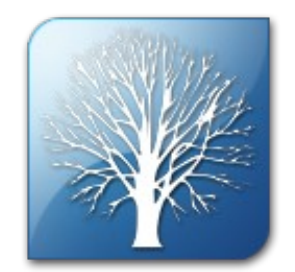

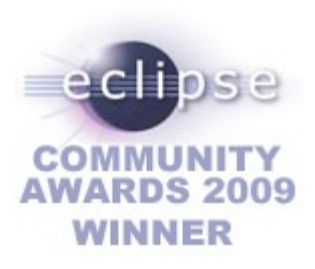

# What is SWTBot?

- SWTBot is an open-source UI/functional tool for testing SWT and Eclipse based applications
- Founded by Ketan Padegaonkar
- Since December 2008 at Eclipse (Incubation)
- SWTBot API
  - Access the UI widgets
  - Make assertions
- JUnit tests Writing Java Code
- No recording tool!

## SWTBot API

- Central classes:
  - SWTBot
  - SWTWorkbenchBot
- SWTBot methods: [widget type][condition]
  - button(String)
  - textWithLabel(String)
  - viewByTitle(String)
- Wrappers around SWT Widgets
  - SWTBotButton isEnabled(), click()
  - SWTBotText setText()
  - SWTBotView close(), bot()

## **Demo: Setup Environment**

#### • Update Site

- http://download.eclipse.org/technology/swtbot/galileo/ dev-build/update-site
- Development environment
   UI Plug-in
- Target environment
  - Finder Plug-ins
    - SWT/JFace (Text, Combo, Button, ...)
    - Eclipse Workbench (Perspective, View, Editor, ...)

#### Demo: Setup a Test Plug-in

- Create a Plug-in Project
- Add dependencies
  - org.eclipse.ui
  - org.eclipse.core.runtime
  - org.eclipse.swtbot.swt.finder
  - org.eclipse.swtbot.eclipse.finder
  - org.eclipse.swtbot.junit4\_x
  - org.junit4
  - org.hamcrest

## Demo: Create a Test

- Create a JUnit Test Case
- Create an instance of SWT(Workbench)Bot
  - SWTWorkbenchBot bot = new SWTWorkbenchBot()
- Click around

bot.menu("File").menu("New").menu("Java
Project").click();

bot.textWithLabel("Project name:").setText("My
Project");

bot.button("Finish").click();

• Run the Test

As "SWTBot Test"

### SWTBot Advanced

- Matcher to find UI widgets
  - Custom Matcher
- Threading
  - Access to UI widgets only in UI thread
  - SWTBot runs in a non-UI thread!
  - SWTBot takes care of it
  - UIThreadRunnable.syncExec()
- Screenshots
  - On failure when using SWTBotJunit4ClassRunner
  - SWTBot.captureScreenshot(String)

## **Pitfalls and Recommendations**

- Long-running operations
  - <del>sleep()</del>
  - Wait-Conditions (write to file)
  - Usually handled by SWTBot
- Boiler-Plate Code, DRY
  - Page Object pattern, Helper Bots, DSL
- Reset
  - Reset perspective
  - Close dialogs
  - Initialize test data

# **Pitfalls and Recommendations**

- Native dialogs (i.e. file dialog)
  - Provide an input field

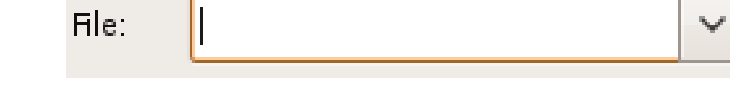

Browse...

- Error dialogs
  - ErrorDialog.AUTOMATED\_MODE = false;
- I18n
  - Use always English
  - Use Ids: SWTBot.textWithId()
- Menu and Context Menu issues
- Tree (with decorations)

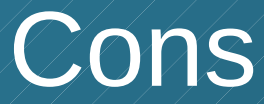

- Performance
  - Eclipse startup
  - Not really TDD
- Blocks the computer
  - Hands off!
  - Use Virtual Machine
- Integration in Build-System / CI
- Only one committer
  - But community is growing

#### Pros

- Works
- Easy to use
  - JUnit and Java
- Brings qualitity
  - Automated tests through all layers
  - End-to-end tests
- Free and Open Source

#### Future

- Support more SWT widgets
  - Spinner, ProgressBar
- Support more UI toolkits
  - Eclipse Forms, GEF, RAP, eSWT
- DSLs

#### Resources

- SWTBot
  - http://www.eclipse.org/swtbot/
- Newsgroup
  - news://news.eclipse.org/eclipse.swtbot
- Page Object pattern
  - http://code.google.com/p/webdriver/wiki/PageObjects
- Apache Directory Studio:
  - http://directory.apache.org/studio/